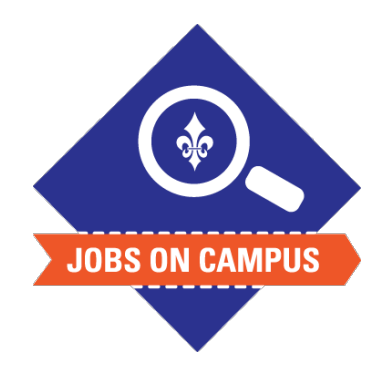

## TIPS

Use this process to increase an hourly student worker's pay rate.

## **RELATED TASK(S)**

Onboard Student Worker

## Assign/Change Hourly Rate

- Login to Workday.
- Assign/Change Hourly Rate.
  - In the search bar, type in the employee's name
  - Click on Actions > Compensation > Request Compensation Change
    - Click on the Edit icon to update the effective date and reason
    - Under the section labeled "Hourly," input the new hourly rate\*
    - Add any necessary comments or attachments
- Click <**Submit>** to complete your compensation change request.

UP NEXT: HR and the Budget Office will approve the compensation change.

\*<u>Note</u>: Please update only the hourly rate section - NOT the salary rate.